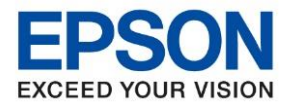

หัวข้อ : วิธีการเชื่อมต่อ LAN รุ่น L5190 สำหรับ Windows รุ่นที่รองรับ : L5190

## <u>1. วิธีการตั้งค่าที่เครื่องพิมพ์</u>

เสียบสาย LAN เชื่อมต่อระหว่างเครื่องพิมพ์ และ Router เพื่อเชื่อมเข้ากับวง Network ที่ใช้งาน ดังภาพ

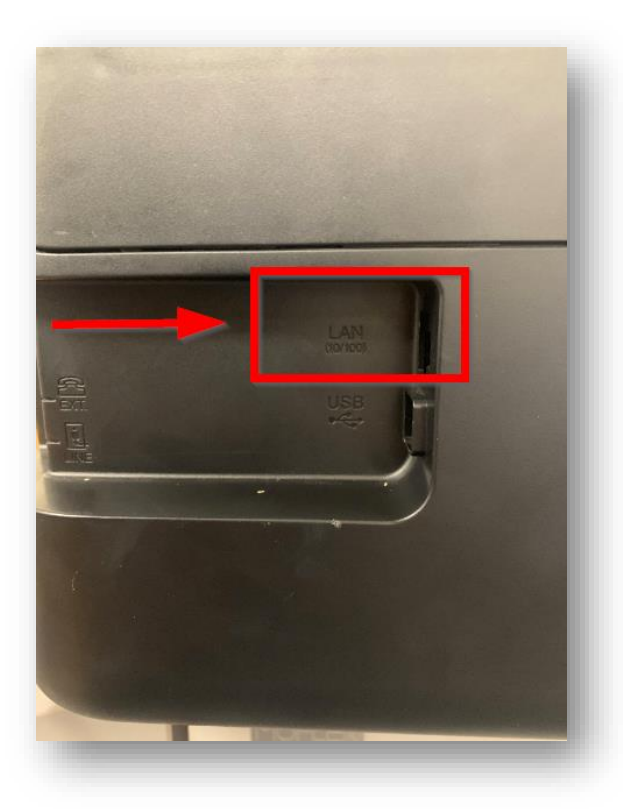

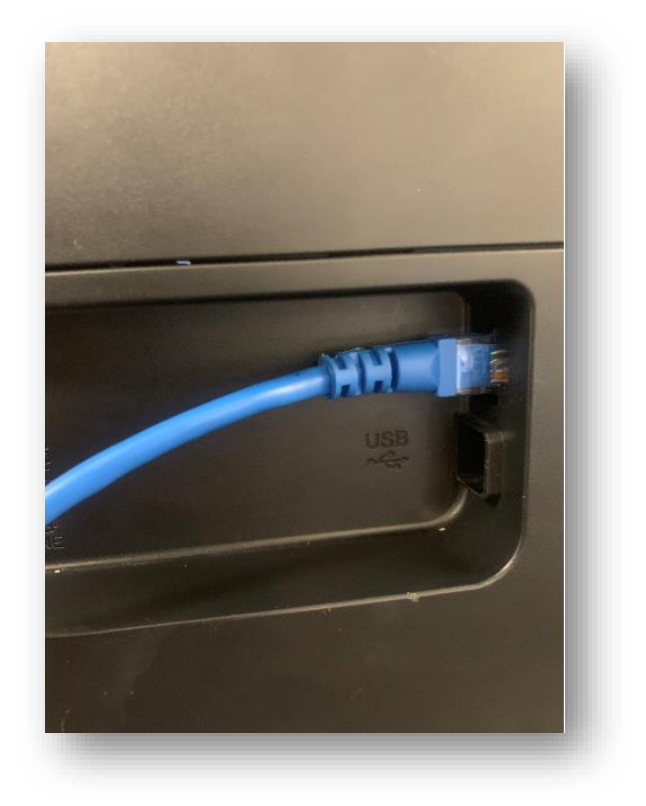

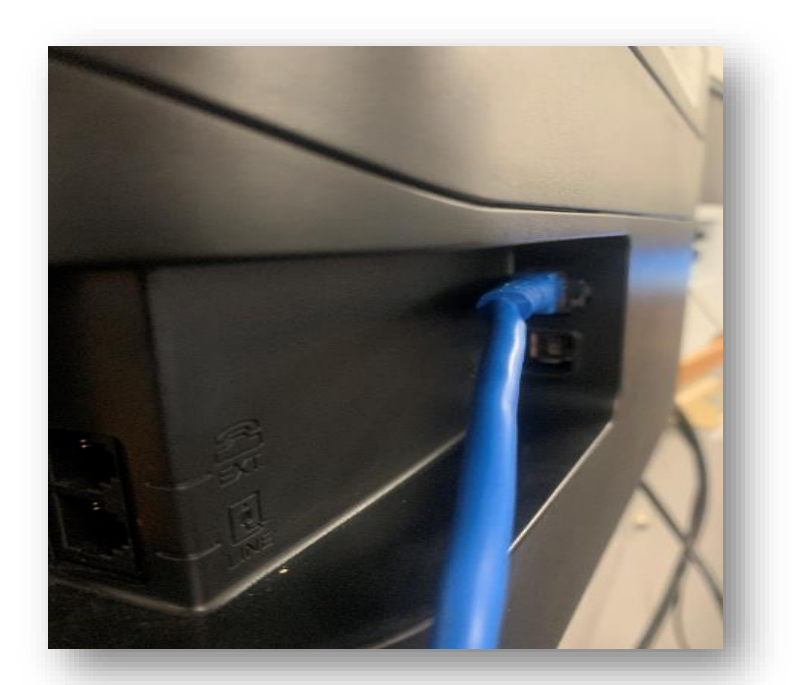

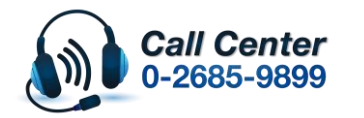

สามารถสอบถามข้อมูลเพิ่มเดิมทางอีเมลล์ได้ที่ <u>support@eth.epson.co.th</u> เวลาทำการ : วันจันทร์ – ศุกร์ เวลา 8.30 – 17.30 น.ยกเว้นวันหยุดนักขัดฤกษ์ <u>www.epson.co.th</u>

Oct 2019 / CS22

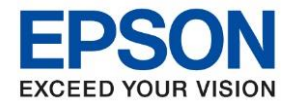

หัวข้อ : วิธีการเชื่อมด่อ LAN รุ่น L5190 สำหรับ Windows รุ่นที่รองรับ : L5190

### <u>2. วิธีการติดตั้งไดร์เวอร์</u>

้หมายเหตุ : ก่อนติดตั้งไดร์เวอร์ต้องทำการเชื่อมต่อเครื่องคอมพิวเตอร์ที่จะใช้งานเข้ากับวง Network เดียวกับ เครื่องพิมพ์ก่อน

1.ใส่แผ่นไดร์เวอร์ หรือดาวน์โหลดไดร์เวอร์จาก <u>www.epson.sn</u>

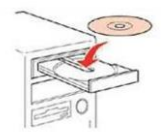

2.ดับเบิ้ลคลิกไดร์ซีดี Epson เพื่อเริ่มการติดตั้ง หรือ คลิกขวาที่ไดร์ซีดี Epson เลือก Open และดับเบิ้ลคลิก เลือก InstallNavi

| Name          | Date modified     | Туре              | Size     |
|---------------|-------------------|-------------------|----------|
| cdres         | 25-Sep-178:27 AM  | File folder       |          |
| _model        | 25-Sep-17 8:27 AM | File folder       |          |
| Apps          | 25-Sep-17 8:28 AM | File folder       |          |
| Driver        | 25-Sep-17 8:29 AM | File folder       |          |
| Manual        | 25-Sep-17 8:31 AM | File folder       |          |
| Network       | 25-Sep-17 8:31 AM | File folder       |          |
| AUTORUN       | 21-Dec-10 7:00 AM | Setup Information | 1 KB     |
| C InstallNavi | 15-May-17 11:33   | Application       | 2,407 KB |
|               |                   |                   |          |

### 3.คลิกที่ I agree to the terms of this agreement. จากนั้นคลิก Next

| C Install Navi [L5190 Series] | :                                                                                                    | × |
|-------------------------------|----------------------------------------------------------------------------------------------------|---|
| -                             | License Agreement                                                                                                    |   |
| License Agreement             | SEIKO EPSON CORPORATION<br>SOFTWARE LICENSE AGREEMENT                                                                                                    | ^ |
| Select Options                | IMPORTANT! READ THIS SOFTWARE LICENSE AGREEMENT CAREFULLY. The<br>computer software product, fontware, typefaces and/or data, including any<br>accompanying explanatory written materials (the "Software") should only be installed                                                                                                    | l |
| Installation                  | or used by the Licensee ("you") on the condition you agree with SEIKO EPSON<br>CORPORATION ("EPSON") to the terms and conditions set forth in this Agreement. By<br>installing or using the Software, you are representing to agree all the terms and<br>conditions set forth in this Agreement. You should read this Agreement carefully     |   |
| Connection                    | before installing or using the Software. If you do not agree with the terms and conditions of this Agreement, you are not permitted to install or use the Software.                                                                                                    |   |
| Check Functions               | 1. License. EPSON and its suppliers grant you a personal, nonexclusive, royalty-free, non-sublicensable limited license to install and use the Software on any single computer or computers that you intend to use directly or via network. You may allow other users of the computers connected to the network to use the Software, provided |   |
| Finish                        | that you (a) ensure that all such users agree and are bound by the terms and<br>conditions of this Agreement, (b) ensure that all such users use the Software only in<br>conjunction with the computers and in relation to the network of which they form                                                                                     | ~ |
|                               | ☑ I agree to the terms of this agreement.                                                                                                    |   |
|                               | Cancel Next                                                                                                    |   |

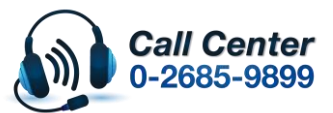

- ีสามารถสอบถามข้อมูลเพิ่มเดิมทางอีเมลล์ได้ที่ <u>support@eth.epson.co.th</u>
- เวลาทำการ : วันจันท<sup>ร</sup>์ ศุกร์ เวลา 8.30 17.30 น.ยกเว้นวันหยุดนักขัตถูกษ์
   www.epson.co.th

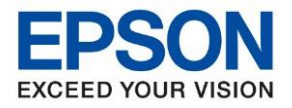

| หัวข้อ        | : วิธีการเชื่อมต่อ LAN รุ่น L5190 สำหรับ Windows |
|---------------|--------------------------------------------------|
| รุ่นที่รองรับ | : L5190                                          |
|               |                                                  |

#### 4.เอาเครื่องหมายถูก ตรง Download the latest software from Epson (recommended) ออก แล้วคลิก Next

| Install Navi [L5190 Series] | - 0                                                                                                    | × |
|-----------------------------|----------------------------------------------------------------------------------------------------|---|
|                             | Select Installation Options                                                                                                    |   |
| License Agreement           | Download the latest software from Epson (recommended)                                                                                                    |   |
| Select Options              |                                                                                                    |   |
| Installation                |                                                                                                    |   |
| Connection                  | Send usage information to Epson<br>Epson collects usage information to improve software quality using Google Analytics. We<br>never collect personal information. |   |
| Check Functions             | Google Analytics                                                                                                    |   |
| Finish                      |                                                                                                    |   |
|                             |                                                                                                    |   |
| _                           | Oracel Date Net                                                                                                    | _ |
|                             | Gancer Back Next                                                                                                    |   |

## 5.จะปรากฏหน้าต่างดังรูป รอสักครู่

| Install Navi [L5190 Series] | -                   | - | $\times$ |
|-----------------------------|---------------------|---|----------|
| _                           | Checking the System |   |          |
| ✓ License Agreement         |                     |   |          |
| Select Options              |                     |   |          |
| Installation                | Please wait         |   |          |
| Connection                  |                     |   |          |
| Check Functions             |                     |   |          |
| Finish                      |                     |   |          |
|                             |                     |   |          |
| _                           |                     |   |          |

٠

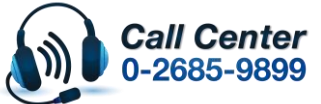

- สามารถสอบถามข้อมูลเพิ่มเดิมทางอีเมลลได้ที่ <u>support@eth.epson.co.th</u> เวลาทำการ : วันจันทร์ – ศุกร์ เวลา 8.30 – 17.30 น.ยกเว้นวันหยุดนักขัดฤกษ์
- เวลาทำการ : วันจันทร์ ศุกร์ เวลา 8.30 17.30 น.ยกเว้นวันหยุดนักขัดฤกษ์
   <u>www.epson.co.th</u>

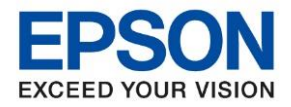

| ห้วข้อ        | : วิธีการเชื่อมต่อ LAN รุ่น L5190 สำหรับ Windows |
|---------------|--------------------------------------------------|
| รุ่นที่รองรับ | : L5190                                          |

#### 6.คลิก **Skip**

| Install Navi [L5190 Series] | – 🗆 X                                                                                             |
|-----------------------------|---------------------------------------------------------------------------------------------------|
|                             | Unpacking                                                                                         |
| ✓ License Agreement         | Remove all protective materials.                                                                  |
| Select Options              | Go to the next step.                                                                              |
| Installation                |                                                                                                   |
| Connection                  |                                                                                                   |
| Check Functions             | Note:<br>If you have finished setting up the printer, click [Skip], and then follow the on-screen |
| Finish                      | instructions to install the printer software.                                                     |
|                             |                                                                                                   |
| -                           | Skip Back Next                                                                                    |

# 7. จะปรากฏหน้าต่างกำลังติดตั้งซอฟต์แวร์

| Install Navi [L5190 Series] | _                            |  | $\times$ |  |  |
|-----------------------------|------------------------------|--|----------|--|--|
|                             | Installing Required Software |  |          |  |  |
| ✓ License Agreement         |                              |  |          |  |  |
| Select Options              |                              |  |          |  |  |
| Installation                | Installing Scanner Driver    |  |          |  |  |
| Connection                  |                              |  |          |  |  |
| Check Functions             |                              |  |          |  |  |
| Finish                      |                              |  |          |  |  |
|                             |                              |  |          |  |  |
| _                           |                              |  |          |  |  |
|                             |                              |  |          |  |  |

•

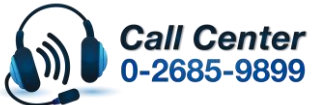

- สามารถสอบถามข้อมูลเพิ่มเดิมทางอีเมลลใด้ที่ <u>support@eth.epson.co.th</u> เวลาทำการ : วันจันทร์ ศุกร์ เวลา 8.30 17.30 น.ยกเว้นวันหยุดนักขัดฤกษ์ <u>www.epson.co.th</u>

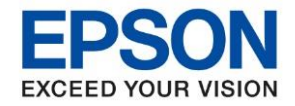

หัวข้อ รุ่นที่รองรับ : วิธีการเชื่อมต่อ LAN รุ่น L5190 สำหรับ Windows : L5190

8.จะปรากฏหน้าต่าง กำลังคันหาเครื่องพิมพ์ที่เชื่อมต่ออยู่ใน Network

| Install Navi [L5190 Series] |                                        | – 🗆 🗙     |
|-----------------------------|----------------------------------------|-----------|
|                             | Select Your Connection Method          |           |
| ↓ License Agreement         | O Connect via wireless network (Wi-Fi) | ))) ((()) |
| Select Options              |                                        |           |
| Installation                | O Connect via wired LAN (Ethernet)     |           |
| Connection                  | Checking the system environment        |           |
| Check Functions             |                                        | PPOR .    |
| Finish                      |                                        |           |
|                             | Advanced configuration                 |           |
| -                           | Cancel Back                            | Next      |

9.จะแสดงรายละเอียดรุ่นเครื่องพิมพ์ที่เชื่อมต่อเข้ากับ Network อยู่

# คลิก <mark>เลือกรุ่นเครื่อง</mark>พิมพ์ที่แสดง จากนั้นคลิก Next

| Install Navi [L5190 Series] |                                                                    |                                                                         |                                                  | - 🗆 X                                   |
|-----------------------------|--------------------------------------------------------------------|-------------------------------------------------------------------------|--------------------------------------------------|-----------------------------------------|
| -                           | Select Your Co                                                     | onnection Method                                                        |                                                  |                                         |
| ✓ License Agreement         |                                                                    | via wireless network (Wi-Fi)                                            |                                                  | <mark>.</mark> )) ((( 📩 6900            |
| Select Options              | The following product(s)<br>and click Next. If the prod<br>Update. | are detected on the network. Sel<br>duct you want to use is not display | ect the product you w<br>yed, make sure it is to | ant to connect to<br>Irned on and click |
| Installation                |                                                                    |                                                                         |                                                  | Update                                  |
| Connection                  | Product                                                            | MAC Address                                                             | IP Address                                       |                                         |
|                             | L5190 Series                                                       | 389D92D4DC7F                                                            | 10.5.50.112                                      |                                         |
| Check Functions             |                                                                    |                                                                         |                                                  |                                         |
| Finish                      |                                                                    | Close                                                                   | Next                                             |                                         |
|                             | •                                                                  |                                                                         |                                                  |                                         |
|                             | Advanced configuration                                             |                                                                         |                                                  |                                         |
|                             | Cancel                                                             |                                                                         | Back                                             | Next                                    |

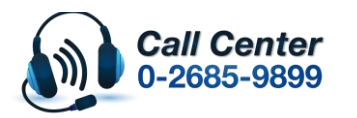

เวลาทำการ : วันจันทร์ – ศุกร์ เวลา 8.30 – 17.30 น.ยกเว้นวันหยุดนักขัดฤกษ์ www.epson.co.th

Oct 2019 / CS22

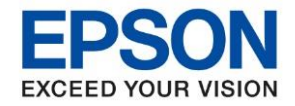

หัวข้อ : วิธีการเชื่อมต่อ LAN รุ่น L5190 สำหรับ Windows รุ่นที่รองรับ : L5190

### 10.จะปรากฏหน้าต่างกำลังตั้งค่าเครือข่าย

| Install Navi [L5190 Series] | -             | $\times$ |
|-----------------------------|---------------|----------|
|                             | Network Setup |          |
| ✓ License Agreement         |               |          |
| ✓ Select Options            |               |          |
| Installation                | Please wait   |          |
| Connection                  |               |          |
| Check Functions             |               |          |
| Finish                      |               |          |
|                             |               |          |
| -                           |               |          |
|                             |               | <br>     |

## 11.จะปรากฏหน้าต่างให้เลือกเครื่องพิมพ์ เลือกเครื่องพิมพ์ที่ปรากฏ คลิก Next

| Select a Prin      | iter                                                               |                      |                                                                                                    |                           |                  |                   |
|--------------------|--------------------------------------------------------------------|----------------------|----------------------------------------------------------------------------------------------------|---------------------------|------------------|-------------------|
|                    |                                                                    |                      |                                                                                                    | EPSON                     |                  |                   |
| Select the printer | you want to                                                        | connect and          | click [Next].                                                                                                    |                           |                  |                   |
| Search Agai        | n                                                                  |                      |                                                                                                    |                           |                  |                   |
| Product Name       | Status<br>Ready t                                                  | Connecti<br>Wireless | MAC Ad<br>389D92                                                                                                    | IP Address<br>10.5.50.112 |                  |                   |
|                    |                                                                    |                      |                                                                                                    |                           |                  |                   |
| L                  |                                                                    |                      |                                                                                                    |                           |                  |                   |
| Cancel             |                                                                    |                      | Back                                                                                                    | N                         | ext              |                   |
| -                  | Select the printer<br>Search Agai<br>Product Name<br>OL5190 Series | Select of Frinter    | Select a Frinter<br>Select the printer you want to connect and<br>Search Again<br>Product Name Status Connecti<br>©L5190 Series Ready t Wireless | Select a Frinter          | Select d Frinter | Select diffinited |

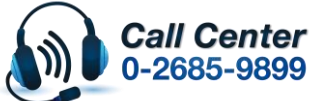

สามารถสอบถามข้อมูลเพิ่มเดิมทางอีเมลล์ได้ที่ <u>support@eth.epson.co.th</u> เวลาทำการ : วันจันทร์ – ศุกร์ เวลา 8.30 – 17.30 น.ยกเว้นวันหยุดนักขัดฤกษ์

เวลาทาการ : วนจนทร – ดุกร เวลา 8.30 – 17.30 น.ยกเวนวนหยุดนกขดฤกษ
 <u>www.epson.co.th</u>

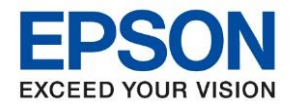

หัวข้อ : วิธีการเชื่อมต่อ LAN รุ่น L5190 สำหรับ Windows รุ่นที่รองรับ : L5190

## 12.จะปรากฏหน้าต่างกำลังติดตั้งไดรเวอร์

| EpsonNet Setup                                                | -                                 |     | $\times$ |
|---------------------------------------------------------------|-----------------------------------|-----|----------|
|                                                               | Computer Driver Settings          |     |          |
| <ul> <li>License Agreement</li> <li>Select Options</li> </ul> |                                   |     |          |
| Installation                                                  |                                   |     |          |
| Connection                                                    | Setup is in progress. Please wait |     |          |
| Check Functions                                               |                                   |     |          |
| Finish                                                        |                                   |     |          |
|                                                               |                                   |     |          |
|                                                               | Cancel Back Ne                    | ext |          |

## 13.จะปรากฏหน้าต่างติดตั้งไดรเวอร์เสร็จสมบูรณ์ คลิก Next

| Install Navi [L5190 Series] | -                                 | $\times$ |
|-----------------------------|-----------------------------------|----------|
| _                           | Printer Connected to your Network |          |
| ✓ License Agreement         |                                   |          |
| Select Options              |                                   |          |
| Installation                |                                   |          |
| Connection                  |                                   |          |
| Check Functions             |                                   |          |
| Finish                      |                                   |          |
|                             |                                   |          |
|                             |                                   | _        |
|                             | Next                              |          |

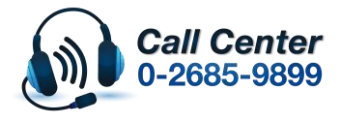

ุต เล เวณตะยอบ เลยะสูตเวาสงทุลภา เงะเลตต เทย <u>รนppor เ⊛รแกะpson.co.ur</u> เวลาทำการ : วันจันทร์ – ศุกร์ เวลา 8.30 – 17.30 น.ยกเว้นวันหยุดนักขัตฤกษ์ <u>www.epson.co.th</u>

Oct 2019 / CS22

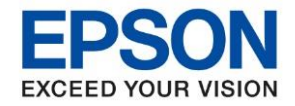

หัวข้อ ร่นที่รองรับ : วิธีการเชื่อมต่อ LAN รุ่น L5190 สำหรับ Windows : L5190

#### 14.จะปรากฏหน้าต่างกำลังประมวลผล รอซักครู่

| Install Navi [L5190 Series] |                                                                               | - | $\times$ |
|-----------------------------|-------------------------------------------------------------------------------|---|----------|
| _                           | Checking the initializing status                                              |   |          |
| ✓ License Agreement         |                                                                               |   |          |
| Select Options              |                                                                               |   |          |
| Installation                | When initilalizing inks, wait until it is complete. Do not touch the printer. |   |          |
| Connection                  |                                                                               |   |          |
| Check Functions             |                                                                               |   |          |
| Finish                      |                                                                               |   |          |
|                             |                                                                               |   |          |
| _                           |                                                                               |   |          |
|                             |                                                                               |   | <br>     |

#### 15.อ่านคำแนะนำ คลิก Print Test Page หรือ คลิก Next

|                     | Prints a test page to check the connection |
|---------------------|--------------------------------------------|
|                     |                                            |
| / License Agreement |                                            |
| Select Options      |                                            |
| / Installation      |                                            |
| Connection          |                                            |
| Check Functions     | Print Test Page                            |
| Finish              |                                            |
|                     |                                            |
|                     |                                            |

•

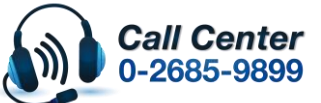

สามารถสอบถามข้อมูลเพิ่มเดิมทางอีเมลล์ได้ที่ <u>support@eth.epson.co.th</u> เวลาทำการ : วันจันทร์ – ศุกร์ เวลา 8.30 – 17.30 น.ยกเว้นวันหยุดนักขัตฤกษ์

www.epson.co.th

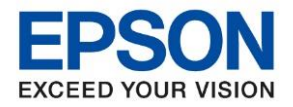

หัวข้อ ร่นที่รองรับ : วิธีการเชื่อมต่อ LAN รุ่น L5190 สำหรับ Windows : L5190

### 16.เอาเครื่องหมายถูกตรง Check for updated software ออก จากนั้นคลิก Finish

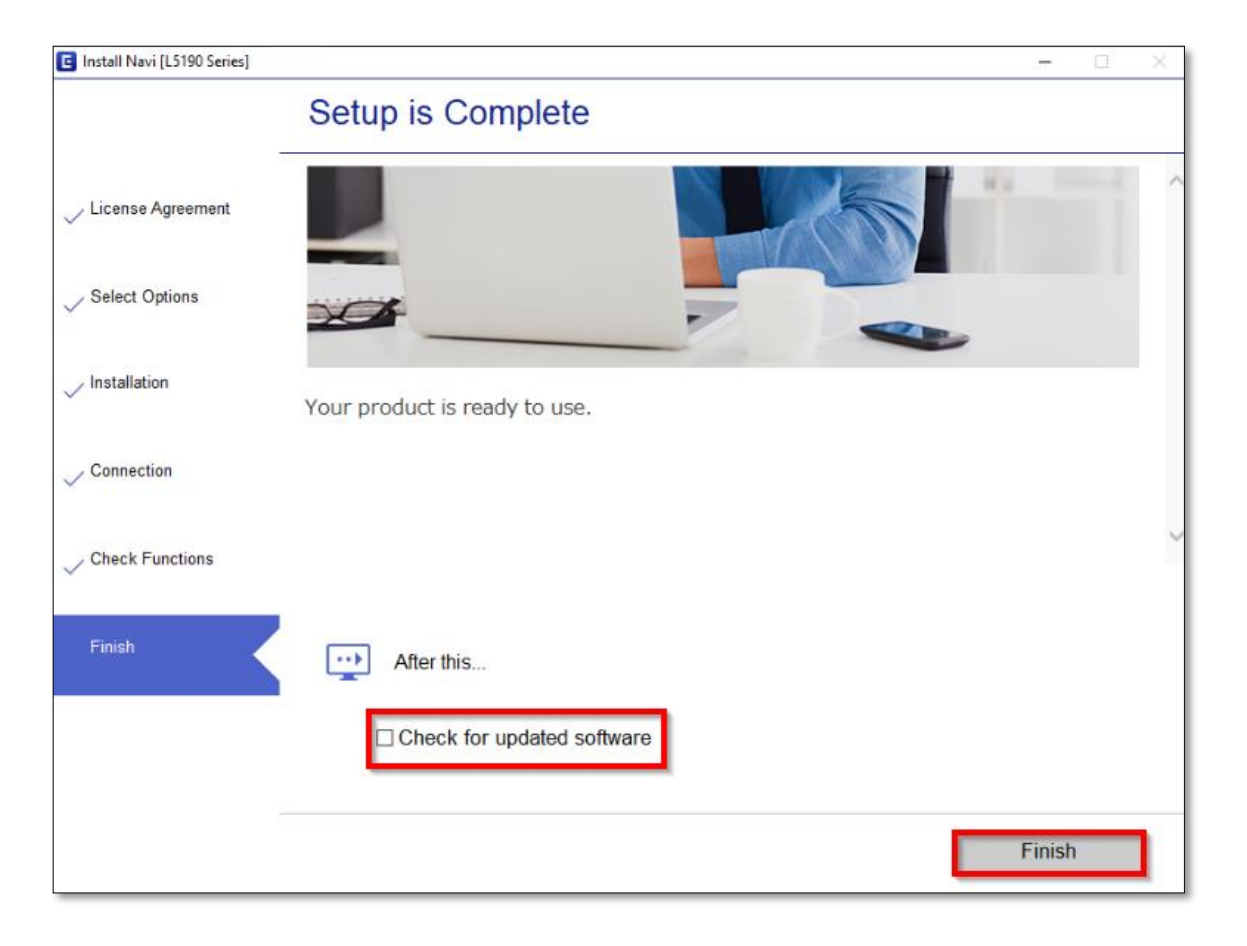

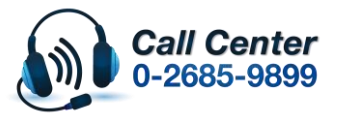

สามารถสอบถามข้อมูลเพิ่มเดิมทางอีเมลล์ได้ที่ <u>support@eth.epson.co.th</u> เวลาทำการ : วันจันทร์ – ศุกร์ เวลา 8.30 – 17.30 น.ยกเว้นวันหยุดนักขัตฤกษ์

www.epson.co.th